2020

# YouTestMe

# How to Create a Question Group

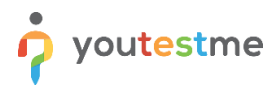

| File name       | How to Create a Question Group         |
|-----------------|----------------------------------------|
| Author          | YouTestMe                              |
| Confidentiality | Public                                 |
| Last save date  | Friday, October-09-2020 at 11:37:00 AM |

#### **Table of Contents**

| 1 | Introduction                                       | 2 |
|---|----------------------------------------------------|---|
| 2 | Required knowledge for understanding this document | 2 |
| 3 | Creating a question group                          | 3 |
| 4 | User perspective                                   | 6 |

#### **1** Introduction

This document will explain to you how to organize questions into question groups.

## 2 Required knowledge for understanding this document

• How to create a simple test

#### 3 Creating a question group

Once you add the questions you want to be in the test ("Add questions" tab), you can assign an appropriate group to each of them. The question group allows you to organize multiple questions into a group, add its short description and multimedia (image, audio, video), displayed with each question within the group.

Note, question groups can only be added in the test, not the pool.

First, open the question by clicking the "Pencil" icon.

| Search users | •                              | My assignments Us                                      | ers 🗕 Tests 🚽         | Surveys 👻        | Training cour | ses Reporting | •              | \$<br><b>?</b> 🕡 I | - 🛞 ۱ |
|--------------|--------------------------------|--------------------------------------------------------|-----------------------|------------------|---------------|---------------|----------------|--------------------|-------|
|              | 1<br>Test information          | 2 3<br>Settings Certificate                            | <b>4</b><br>Method Ad | 5<br>d questions | 6<br>Grading  | 7<br>Review   | 8<br>Save test |                    |       |
|              | Previous                       |                                                        | Create Test W         | /izard           |               |               | Next           |                    |       |
|              | Added questions (              | 2)                                                     | •                     |                  |               |               | ?              |                    |       |
|              |                                |                                                        | ?                     |                  |               |               |                |                    |       |
|              |                                | Easy Me                                                | edium Hard            |                  | Total         |               |                |                    |       |
|              | Number of questions<br>Points: | : 0                                                    | 2 0                   |                  | 2             |               |                |                    |       |
|              | Duration:                      | nization 🔊 🗌 Answer rand                               | Iomization 💿          | Un               | limited       |               |                |                    |       |
|              | #                              | Question text                                          | e 0                   | Points ¢         | Penalty≎      | Type 🌣        | Actions        |                    |       |
|              | 1 • The c                      | ity from the picture is:<br>iffel Tower is named after | Q                     | 5                | 0             | Single choice |                |                    |       |
|              |                                |                                                        | 14 66 <u>1</u> 10 16  | 10 🗸             |               |               | Rows: 2        |                    |       |

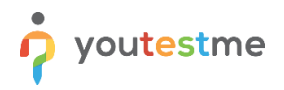

Then follow the steps to create the question group:

- 1. Click the "New" button to create a question group.
- 2. Enter the group name.
- 3. Enter text and attachment which will follow each question included in the question group.
- 4. Click the "Save" button.

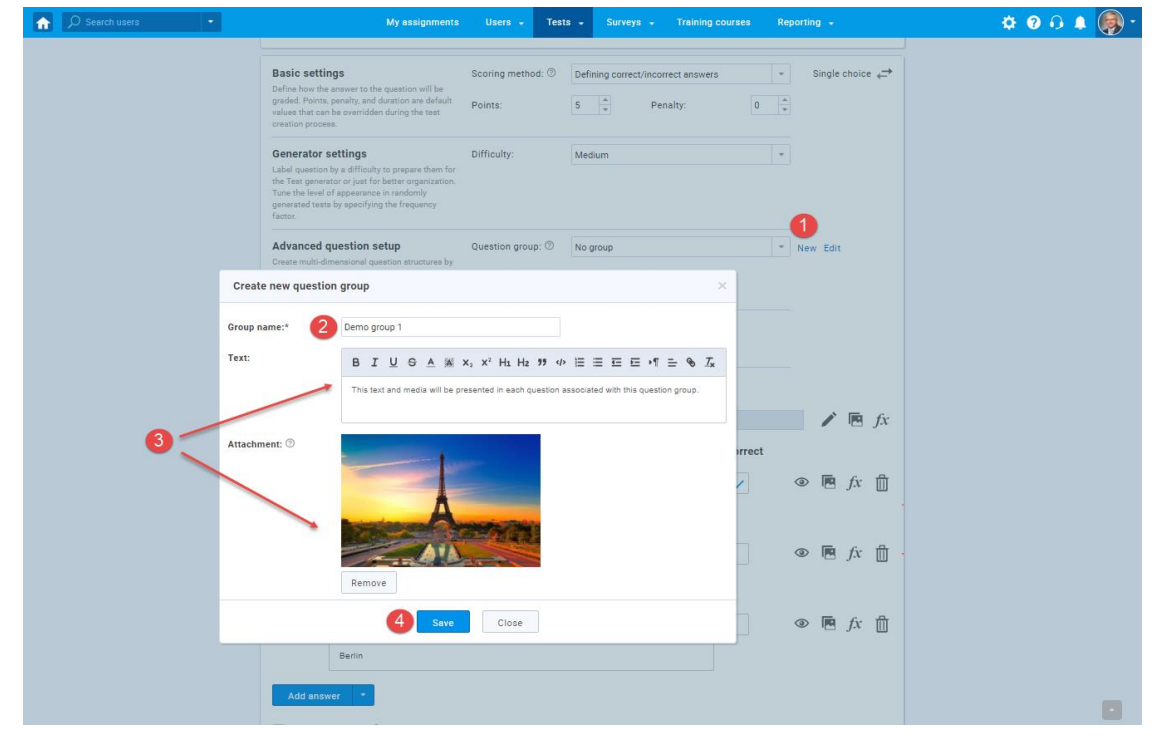

To create another question group, repeat the steps above. You can create as many groups as you like.

| My assign                                                                                                    | ments Users <del>-</del> Tes                    | sts - Surveys -        | Training courses         | Reporting +                                    | ¢ 0 0 🌢 🌘 |
|----------------------------------------------------------------------------------------------------|-------------------------------------------------|------------------------|--------------------------|------------------------------------------------|-----------|
| Basic settings<br>Define how the answer to the question will<br>graded. Points, penalty, and duration are di<br>values that can be overridden during the te<br>creation process.                                        | Scoring method: ⑦<br>be<br>efault<br>at Points: | Defining correct/incom | rect answers<br>nalty: 0 | <ul> <li>Single choice ←</li> <li>★</li> </ul> |           |
| Generator settings<br>Label question by a difficulty to prepare th<br>the Test generator or just for better organi<br>Tune the level of appearance in randomly<br>generated tests by specifying the frequenc<br>factor. | Difficulty:<br>em for<br>zation.<br>y           | Medium                 |                          | *                                              |           |
| Advanced question setup                                                                                                    | Question group: 🕅                               | Demo group 1           |                          | ▼ New Edit                                     |           |
| Create new question group                                                                                                    | ies by                                          |                        |                          | ×                                              |           |
| Group name:* Demo gr                                                                                                    | oup 2                                           |                        |                          |                                                |           |
| Text: B I                                                                                                    |                                                 | 1 H2 99 ¢⊅ \⊟ ⊟ H      | EENTESIX                 | 1                                              |           |
| Demo t                                                                                                    | ext 2                                           |                        |                          |                                                |           |
|                                                                                                    | -546                                            |                        |                          | 🖉 🎤 🖻 fx                                       |           |
| Attachment: 0                                                                                                    |                                                 |                        |                          | ●                                              |           |
| Remov                                                                                                    | re                                              |                        |                          | ● 🖻 ƒx 📋                                       |           |
|                                                                                                    | Save                                            | ose                    |                          |                                                |           |
| Berlin                                                                                                    |                                                 |                        |                          |                                                |           |
| Add answer                                                                                                    |                                                 |                        |                          |                                                |           |
|                                                                                                    |                                                 |                        |                          |                                                |           |

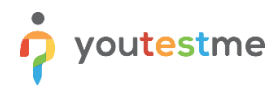

Once you've created question groups, you can sort as many questions as you want into groups.

| My assignments                                                                                                    | Users - Test                 | s - Surveys - Training             | courses Re | eporting 👻       | 🌣 🛛 🖟 🌘 * |
|----------------------------------------------------------------------------------------------------|------------------------------|------------------------------------|------------|------------------|-----------|
| Basic settings<br>Define how the answer to the question will be<br>graded. Points, penalty, and duration are default<br>values that can be overridden during the test<br>creation process.                                            | Scoring method: ⑦<br>Points: | Defining correct/incorrect answers | s -        | Single choice  ↔ |           |
| Generator settings<br>Label question by a difficulty to prepare them for<br>the Test generator or just for better organization.<br>Tune the level of appearance in randomly<br>generated tests by specifying the frequency<br>factor. | Difficulty:                  | Medium                             | -          |                  |           |
| Advanced question setup                                                                                                    | Question group: ⊘            | No group                           | -          | New Edit         |           |
| utilizing question branching.<br>Share data between questions using question<br>grouping.                                                                                                    | Branching 🗇                  | No group<br>Demo group 1           |            | ]                |           |
| Translations<br>Create versions of this question in different<br>languages.                                                                                                    | Add translation              | Demo group 2                       |            |                  |           |
| Question text                                                                                                    |                              |                                    |            |                  |           |
| The city from the picture is:                                                                                                    |                              |                                    |            | 🖍 🖪 fx           |           |
| Answers                                                                                                    |                              |                                    | Correct    |                  |           |
| 1 <sup>▼</sup> B I <u>U</u> ⊕ <u>A</u> <u>W</u> x <sub>2</sub>                                                                                                    | ײ H1 H2 99 4> ⊨              |                                    | ~          |                  |           |
| Paris                                                                                                    |                              |                                    |            |                  |           |
| 2 * B I U O A 1 x2                                                                                                    | ײ H₁ H₂ 99 ↔                 |                                    |            | ● 🖪 fx 📋         |           |
| London                                                                                                    |                              |                                    |            |                  |           |
| 3 * B I U & A 3 ×2                                                                                                    | X² H1 H2 99 ↔ 1              | ≡≡≡∙¶≞ % Zx                        |            | ●                |           |
| Berlin                                                                                                    |                              |                                    |            |                  |           |
| Add answer *                                                                                                    |                              |                                    |            |                  |           |
| Answer generator @                                                                                                    |                              |                                    |            |                  |           |

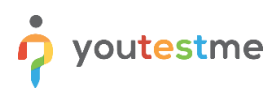

## 4 User perspective

Users will see the text and an image in all the questions which are part of the group.

| This text and media will be presented in each question associated with this question group.                                                                                                    | Progress bar                                                                                                    | C                                                                                           |
|----------------------------------------------------------------------------------------------------|----------------------------------------------------------------------------------------------------|---------------------------------------------------------------------------------------------|
|                                                                                                    | Questions Demo question groups                                                                                                    |                                                                                             |
| Question: 1 of 2 Type: Single choice                                                                                                    | All questions (2)                                                                                                    | Review list (0)                                                                             |
| The city from the picture is:                                                                                                    |                                                                                                    |                                                                                             |
| Salart one pottert answer from the list                                                                                                    | Not answered                                                                                                    | Answered                                                                                    |
| derect one context analysis most the nat                                                                                                    | Notes                                                                                                    |                                                                                             |
| 1. Paris                                                                                                    |                                                                                                    | ײ H1 H2 99 ∢⊳                                                                               |
| 2. London<br>3. Berlin                                                                                                    |                                                                                                    | <u>T</u> x                                                                                  |
| Permo question groups                                                                                                    | Finish test                                                                                                    |                                                                                             |
| Demo question groups                                                                                                    | Finish test<br>Progress bar                                                                                                    |                                                                                             |
| Demo question groups This text and media will be presented in each question associated with this question group.                                                                                                    | Finish test Progress bar Questions Demo question groups                                                                                                    |                                                                                             |
| Demo question groups This text and media will be presented in each question associated with this question group.                                                                                                    | Progress bar Questions Demo question groups All questions (2)                                                                                                    | Review list (0)                                                                             |
| Demo question groups This text and media will be presented in each question associated with this question group.                                                                                                    | Finish test         Progress bar         Questions         Question groups         All questions (2)         1         2                                                                                                    | Review list (0)                                                                             |
| Demo question groups         This text and media will be presented in each question associated with this question group.         Supervision 2 of 2         Question: 2 of 2         The Eiffel Tower is named after                                                                                                    | Finish test     Progress bar     Questions     Question groups     All questions (2)     1     1     1     1     1     1     1     1     1     1     1     1     1     1     1     1     1     1     1     1     1     1     1     1     1     1     1     1     1     1     1     1     1     1     1     1     1     1     1     1                                                                                                    | Review list (0)                                                                             |
| Demo question groups         This text and media will be presented in each question associated with this question group.         Image: Comparison of the presented in each question associated with this question group.         Image: Comparison of the presented in each question associated with this question group.         Image: Comparison of the presented in each question associated with this question group.         Image: Comparison of the presented in each question associated with this question group.         Image: Comparison of the presented in each question associated with this question group.         Image: Comparison of the presented in each question associated with this question group.         Image: Comparison of the presented in each question associated with this question group.         Image: Comparison of the presented in each question associated with this question group.         Image: Comparison of the presented in each question associated with this question group.         Image: Comparison of the presented in each question associated with this question group.         Image: Comparison of the presented in each question associated with this question group.         Image: Comparison of the presented in each question associated with this question group.         Image: Comparison of the presented in each question associated with the presented in each question group.         Image: Comparison of the presented in each question group.         Image: Comparison of the presented in each question group.         Image: Comparison of the present                                                                                                    | Finish test     Progress ber     Questions     Question groups     All questions (2)     1     1     Not answered        Notes                                                                                                    | Review list (0)                                                                             |
| Demo question groups         This text and media will be presented in each question associated with this question group.         Image: Constraint of the presented in each question associated with this question group.         Image: Constraint of the presented in each question associated with this question group.         Image: Constraint of the presented in each question associated with this question group.         Image: Constraint of the presented in each question associated with this question group.         Image: Constraint of the presented of the presented of the presente | Finish test         Progress bar         Questions         Demo question groups         All questions (2)         1       2         Not answered         Notes         B       I         B       I         U       S         I       E         I       E         I       I         I       I <tr< td=""><td>Review list (0) Answered X<sup>2</sup> H<sub>1</sub> H<sub>2</sub> 27 4/2 Z<sub>4</sub></td></tr<>                                                                                                    | Review list (0) Answered X <sup>2</sup> H <sub>1</sub> H <sub>2</sub> 27 4/2 Z <sub>4</sub> |
| Demo question groups         This text and media will be presented in each question associated with this question group.         Image: Comparison of the presented in each question associated with this question group.         Question: 2 of 2       Type: Open-ended         Ruestion: 2 of 2       Type: Open-ended         The Eiffel Tower Is named after       Image: Comparison of the presented in each question of the presented in each question associated with this question group.         Previous question       Image: Comparison of the presented in each question associated with this question group.                                                                                                    | Finish test         Progress bar         Questions         Demo question groups         Ail questions (2)         1       2         Not answered         Notes         B       I       U       A       M       xs         I= IE       IE       IE | Review list (0)<br>Answered<br>x² H1 H2 99 42<br>Z <sub>x</sub>                             |